## EZR 簡易マニュアル

## ●インストール

EZRsetup. exe を実行する。インストールが完了してデスクトップに現れる EZR のアイコンをダ ブルクリックすれば起動する (Windows 版のセットアッププログラムでは、32 ビット版と 64 ビッ ト版の両方の EZR がインストールされ、それぞれのショートカットが作成されるが、32 ビットの Windows では 64 ビット版の EZR を起動することはできない)。

図の二つのウィンドウが現れるが、実際のマウスでの解析操作は R コマンダーのウィンドウで 行う。

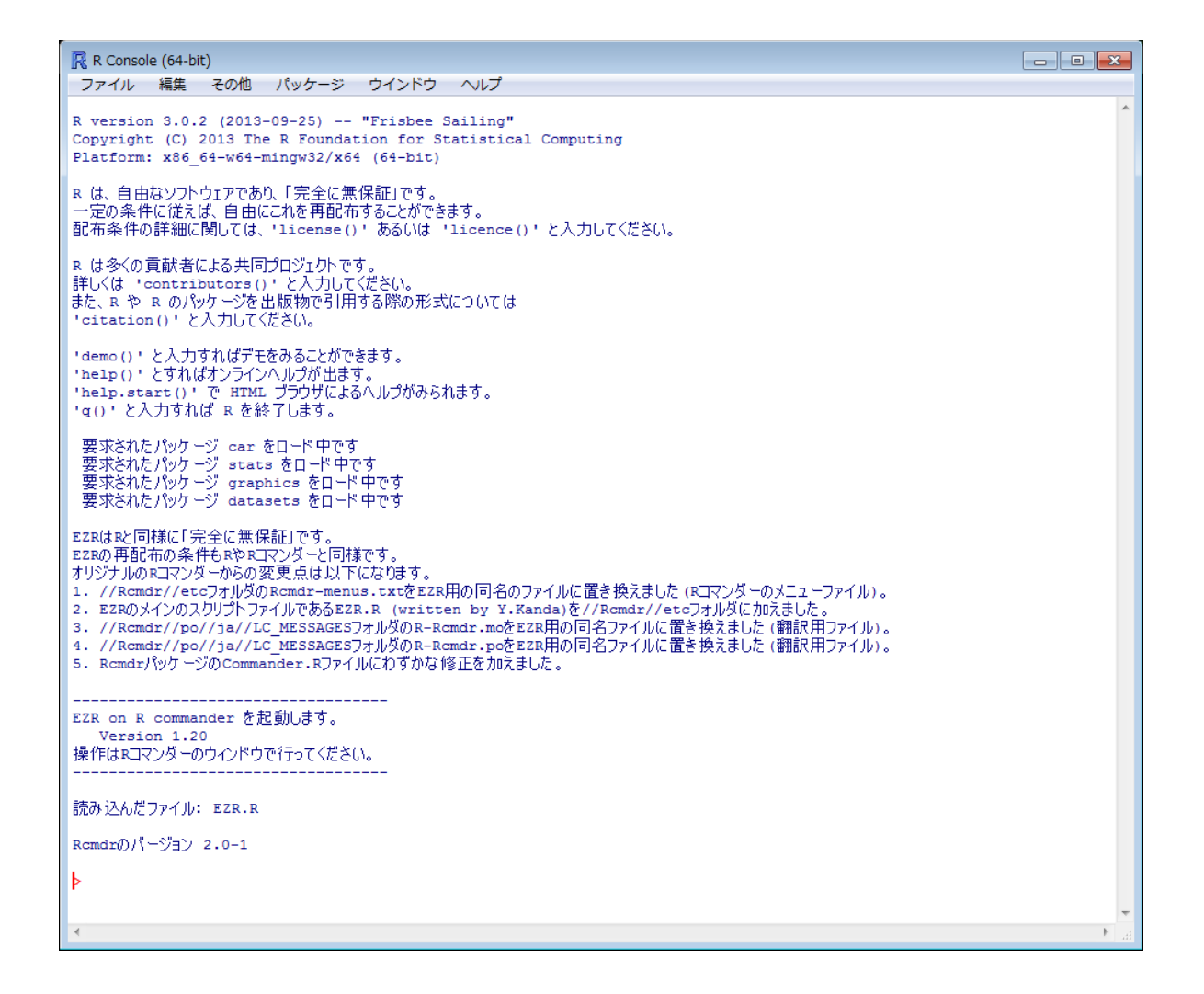

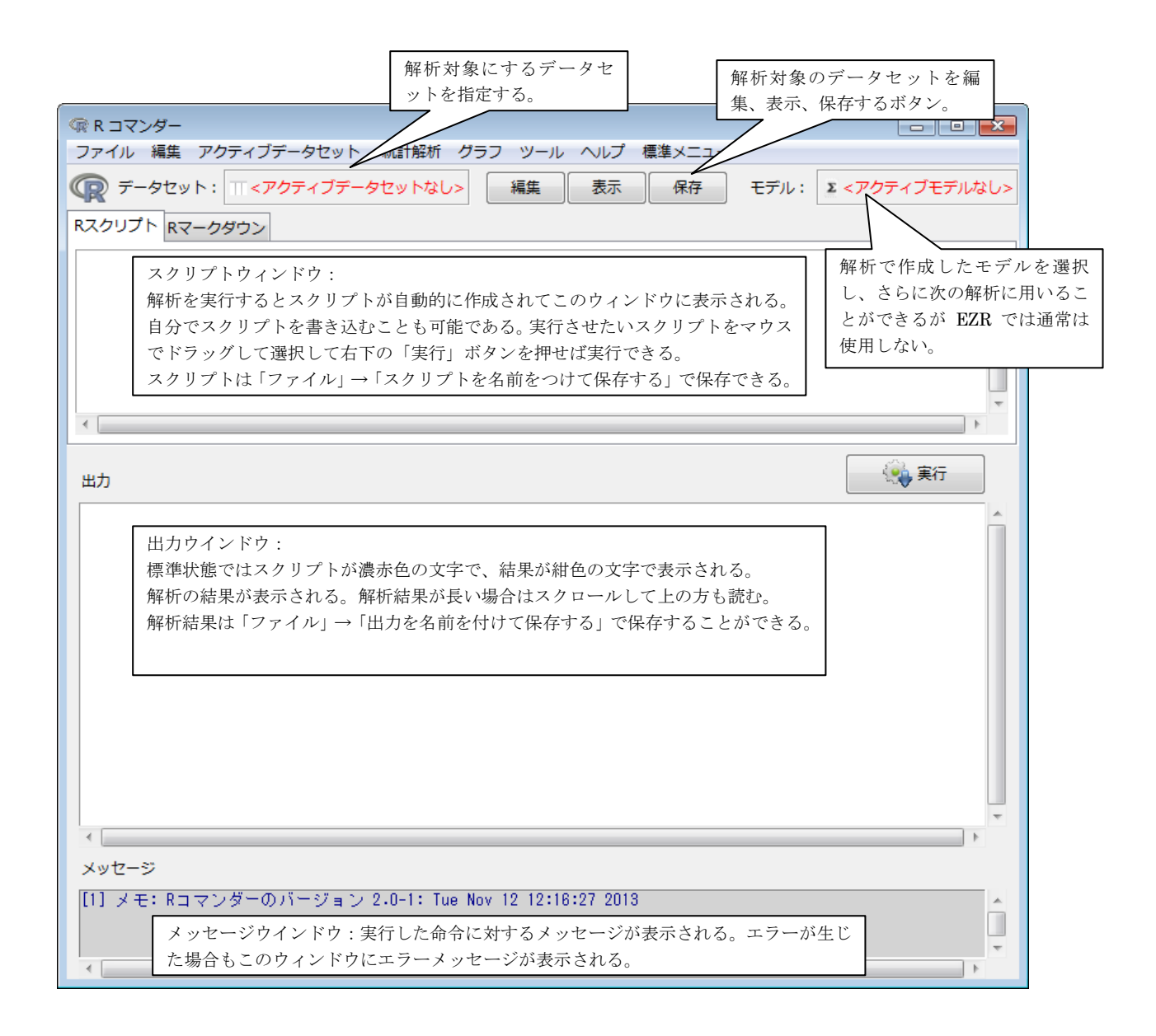

規定のインストールフォルダーは C: ¥Program Files¥EZR になっている。このインストールプロ グラムは Windows のレジストリーなどにはまったく変更を加えないのでアンインストールすれば インストール前と同じ状態に戻すことができる(アンインストールのためのプログラムも同時に インストールされている)。

デスクトップの EZR のショートカットを右クリックしてプロパティを開き、ショートカットの タブをクリックすると図のようになっているはずである。

| R EZR on R commanderのプロパティ R     |                                                  |  |  |
|----------------------------------|--------------------------------------------------|--|--|
| 全般 ショートカッ                        | ト 互換性 セキュリティ 詳細                                  |  |  |
| EZR on R commander               |                                                  |  |  |
| 種類                               | アプリケーション                                         |  |  |
| 場所:                              | i386                                             |  |  |
| リンク先(T):                         | :S="Romdr" R_LIBS="C:¥Program Files¥EZR¥library" |  |  |
| 作業フォルダ(S):                       | C¥EZRDATA                                        |  |  |
| ショートカット<br>キー(K):                | なし                                               |  |  |
| 実行時の<br>大きさ(R):                  | 通常のウィンドウ・                                        |  |  |
| (0)+くとこ                          |                                                  |  |  |
| ファイルの場所を開く(F) アイコンの変更(C) 詳細設定(D) |                                                  |  |  |
|                                  |                                                  |  |  |
|                                  |                                                  |  |  |
|                                  |                                                  |  |  |
| <u></u>                          | OK キャンセル 適用(A)                                   |  |  |

リンク先の欄に実行プログラムと起動オプションが記されている。

実行ファイル:"C:\Program Files\EZR\bin\i386\Rgui.exe"

(64 ビット版は"C:¥Program Files¥EZR¥bin¥x64¥Rgui.exe")

起動オプション:--internet2 ---sdi R\_DEFAULT\_PACKAGES="Rcmdr" R\_LIBS="C:\Program Files\EZR\Iibrary"

(--internet2 はプロキシサーバーなどを用いる場合に対応するため、--sdi はシングル・ドキュメントインターフェース(R コマンダーの標準)で起動するため、R\_DEFAULT\_PACKAGES="Rcmdr" はRコマンダーをR起動と同時に起動させるため、R\_LIBS="C: ¥Program Files¥EZR¥I ibrary"はR のライブラリーフォルダーを規定するためのオプションである。)

一方、作業フォルダーは"C:¥EZRDATA"となっていて、データを管理する規定のフォルダーになっている。D ドライブなどに他のデータフォルダーを作成し(例えば D:¥EZRdata)、この作業フォルダーの欄を書き換えてもよい。

なお、本来の R のインストールフォルダーは C:¥Program Files¥R フォルダーの中の R-X.XX.X(X.XX.X はバージョン番号)である。既に通常の方法で R をインストールしている場合は インストールフォルダーを R のインストールフォルダーと同じフォルダーにすると上書きされる。 一方、異なるフォルダーにインストールするとそれぞれ全く別個に動作させることができる。

EZR フォルダーを丸ごと USB メモリーなどにコピーすれば別の PC から起動することも可能である。実行プログラムは bin フォルダーの中のさらに i386 フォルダー(64 ビット版は x64 フォルダー)の中の Rgui.exe である。ただし、起動時のオプションを指定する必要があるため、最も簡単な方法はデスクトップに現れた EZR のショートカットも一緒に USB メモリーにコピーし、別の PC

に USB メモリーを差し込んだ状態で USB メモリーのドライブ名を確認して、ショートカットのリンク先、作業フォルダーを変更するとよい。

例えば別の PC で USB メモリーが F ドライブとして認識されたのであれば、リンク先の欄を "F:¥EZR¥bin¥i386¥Rgui.exe" --sdi R\_DEFAULT\_PACKAGES="Rcmdr" R\_LIBS="F:¥EZR¥library" に書き換え、作業フォルダーもその PC 上、あるいは USB メモリー上の作業フォルダーに書き換 えればよい。

●データの読み込みと保存

表計算ソフトなど、他のソフトウェアで作成したファイルを読み込むには、「ファイル」 → 「データのインポート」と進むと、図の様にいくつかの選択肢が表示される。既に Excel で作成 したデータがあれば「Excel のデータをインポート」を選択する。ただし、Excel や Access など のファイルを読み込む際には、日本語、全角文字を含むフォルダーの中のファイルからは読み込 むことができない(ファイル内にも全角文字は使用できない)。

| @ R コマンダー                                                    |                                                           |  |  |
|--------------------------------------------------------------|-----------------------------------------------------------|--|--|
| ファイル 編集 アクティブデータセット 統計解                                      | 析 グラフ ツール ヘルプ 標準メニュー                                      |  |  |
| 新しいデータセットを作成する(直接入力)<br>既存のデータセットを読み込む                       | よし>     編集     表示     保存     モデル:     エテクティブモデルなし>        |  |  |
| データのインポート                                                    | ファイルまたはクリップボード, URL からテキストデータを読み込む                        |  |  |
| パッケージに含まれるデータを読み込む<br>アクティブデータセットを保存する<br>スクリプトファイルを開く       | SPSSのデータセットをインポート<br>Minitabのデータをインポート<br>Stataのデータをインポート |  |  |
| スクリプトを上書き保存する<br>スクリプトを名前を付けて保存する                            | Excelのデータをインポート                                           |  |  |
| 出力を上書き保存する<br>出力を名前を付けて保存する                                  |                                                           |  |  |
| マークダウンファイルを開く<br>マークダウンファイルを上書き保存する<br>マークダウンファイルを名前を付けて保存する |                                                           |  |  |
| Rワークスペースを読み込む<br>Rワークスペースを上書き保存<br>Rワークスペースを名前を付けて保存         |                                                           |  |  |
| 作業フォルダーを変更する<br>終了 ▶                                         |                                                           |  |  |
| <                                                            | •<br>•                                                    |  |  |
| メッセーン [1] メモ: Rコマンダーのバージョン 2.0-1: Tue Nov 12 17:05:58 2013   |                                                           |  |  |

CSV ファイルを読み込む際には「テキストファイルまたはクリップボード、URL から・・・」を

選択し、カンマ区切りの CSV ファイルならフィールドの区切り記号をカンマに指定して読み込む。 データセット名は自由に指定することができる。この方法を用いると、例えば Excel 表で読み込 みたい部分をコピーしておいて、データファイルの場所をクリップボードに指定することによっ てRに読み込むこともできる。

なお、読み込んだデータセットは、「ファイル」→「アクティブデータセットを保存する」で保 存することができる。保存したデータセットはRのオリジナルのファイル形式となり、次回から は「データセットの読み込み」で直接的に読み込むことができる。また、後述するようなデータ の編集を行なった場合には、編集後のデータセットも保存することが可能である(保存しておかな いと編集後のデータセットはRを終了した時点で消失する。編集後のデータセットを保存するか、 データを変形した作業のスクリプトを保存するかによって再現が可能となる。)

●解析前のデータの編集

①データの種類の確認、変更

まず、使用するデータセットをアクティブデータセットに指定する。具体的にはメニューの下の データセット:と書かれた右のボックスをクリックしてデータセットを選択する。読み込んだデ ータセットがひとつだけであれば、既にそのボックス内に目的のデータセット名が表示されてい るはずである。

読み込んだデータは R の中では、数値は整数(int)あるいは実数(num)として、文字列は因子 (factor)として扱われている。

実際にデータがどのように扱われているかを知るためには「アクティブデータセットの操作」 →「変数の操作」→「データセット内の変数を一覧する」で一覧表示できる。

ここで注意が必要なのは、R コマンダーのオリジナルの解析コマンドでは、それぞれの解析毎 に使用するデータの種類を厳密に制限している。そのため、例えば2分割表を作成する場合は因 子として扱われている項目しか選択することができない。上記の例ではRisk は0, 1の2種類の 値を持っていて、このデータの作成者の意図では高リスク群が1、低リスク群が0という「因子」 として扱うつもりで入力されているが、Rの中では整数として扱われているため、Rコマンダーで は因子として扱われず、R コマンダーのオリジナルの解析コマンドでは因子として解析に用いる ことができない。一方、EZR の解析コマンドはこのような制限を解除している。これは下記に示 すような因子への変換作業を省略するためであるが、その代わりに解析を行なう際に自分でそれ ぞれの変数がどのような性質ものであるかを考えながら作業を行なう必要が生じる。実際の解析 では例えば2群の比較などにおいても、その群別変数が0と1という数値のままであったとして も解析は正しく実行される。

連続変数を因子に変換するためには、R コマンダーのメニューから「アクティブデータセット の操作」→「変数の操作」→「連続変数を因子に変換する」とする。まだカテゴリー科されてい ない連続変数をカテゴリー化した因子に変換するためには、「アクティブデータセットの操作」→ 「変数の操作」→「連続変数を区間で区分する」、あるいは「アクティブデータセットの操作」→ 「変数の操作」→「連続変数を指定した閾値で2群に分けた新しい変数を作成する」を実施する。 ②部分集合を抽出

データセットの中の一部のサンプルだけを解析対象として用いたい場合がある。解析方法に よっては解析段階で対象とするサンプルの条件を指定することもできるが、一部のサンプルだけ を対象とする解析を何度も繰り返す場合にはあらかじめ対象となるサンプルだけのデータセット を作成する方が便利である。その場合はRコマンダーのメニューから「アクティブデータセット の操作」→「行の操作」→「指定した条件を満たす行だけを抽出したデータセットを作成する」 とする。

| 🕼 データセットから部分的に抽出                                                                                                   | × |  |  |
|----------------------------------------------------------------------------------------------------|---|--|--|
| <pre>すべての変数を含む ▼ または 変数(1つ以上選択)  A B C D  + サンプルを抽出する条件式  条件式の例: age&gt;50.8 Sex==0 や age&lt;50   Sex==1 など </pre> |   |  |  |
| <全てのケース>     条件式を入力する。                                                                                             |   |  |  |
|                                                                                                    |   |  |  |
| テータの表示のみ(テータセットはYFR(しない))<br>新しいデータセットの名前<br><アクティブデータセットと同                                                        |   |  |  |
|                                                                                                    |   |  |  |

「サンプルを抽出する条件式」の欄に抽出するための条件を入力する。例えば、40歳以上の生存例だけを抽出したいのであれば、OS==1 & Age>=40と入力する。「新しいデータセットの名前」は、<アクティブデータセットと同じ>のままにしておくと上書きされてしまうので、通常は別のデータセット名を入力する(例えば AliveHighAge)。「すべての変数を含む」にチェックを残しておくと新しいデータセットに全ての変数が含まれるようになるが、一部の変数だけを使用するのであれば、「すべての変数を含む」のチェックをはずして、下の「変数(1つ以上選択)」の中で必要な変数を指定する。なお、「かつ」は&、「あるいは」は | で表す。

●実際の解析

実際の解析は統計解析やグラフのメニューから現れるコマンドを選択して、表示されるダイア ログに従って操作していただきたい。ダイアログの下部にあるボタンをクリックすることで解析 が実行される。「OK」をクリックすると通常通り解析が実行され、ダイアログは閉じられる。「適 用」をクリックすると解析を実行した後にもう一度同じダイアログが開く(連続して解析を実行す る際に用いる)。「リセット」をクリックすると変数やオプションの設定が初期値に戻る。「ヘルプ」 をクリックするとその統計解析に係わる重要なRの関数についての説明ページが開く。「キャンセ ル」をクリックするとそのままダイアログが閉じる。

R コマンダーでマウス操作で作業をしている時にも、その都度スクリプトウィンドウに実際に 行なわれた命令が表示されるので、この命令を読み取っていくことによって自然とスクリプトに なれていくことも可能である(解析結果は出力ウィンドウに表示される)。スクリプトウィンドウ の内容を保存することによって実際に行った解析過程を保存することもできる。なお、標準メニ ューの中のコマンドは元々のRコマンダーに装備されていたコマンドである。

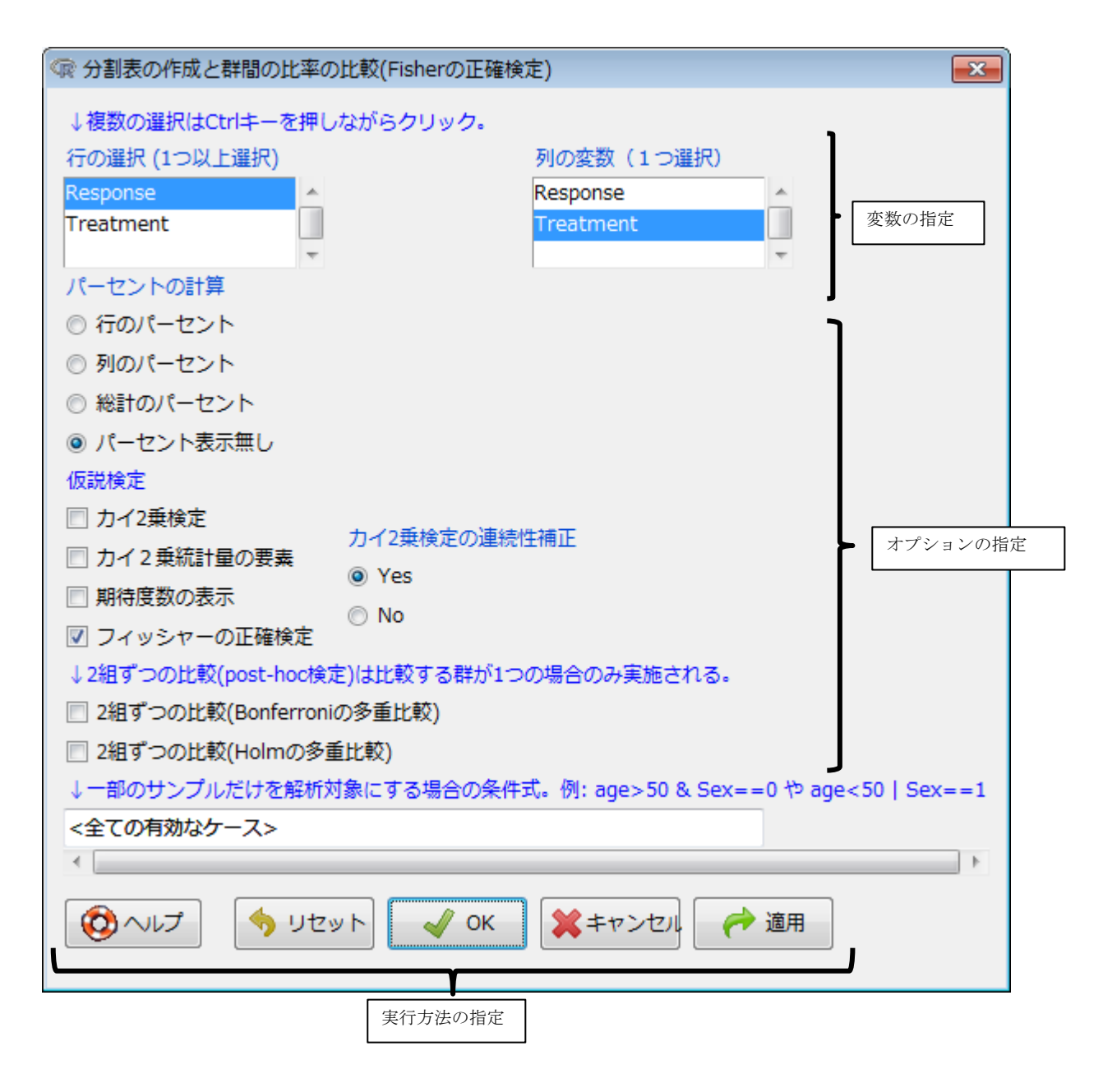